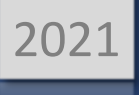

# HOW TO RECEIVE A PURCHASE ORDER

MANUAL BUSINESS SOFTWARE HELPDESK

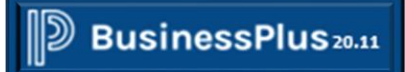

BROWNSVILLE ISD | 1900 PRICE RD BROWNSVILLE TX -78521-

## HOW TO RECEIVE A PURCHASE ORDER

### Table of Contents

| Step 1: Access Receiving Information (POUPRC) Screen | . 3        |
|------------------------------------------------------|------------|
| Option 1 – Secretary Dashboard                       | . 3        |
| Option 2 – Personal Dashboard                        | . 4        |
| Option 3 – Search Icon                               | 5          |
| Option 4 – Menu List                                 | 5          |
| Step 2: Input PO#                                    | . <b>7</b> |
| Option 1 – Partial Receive                           | . 8        |
| Option 2 – Receive Full Order                        | 10         |

#### Step 1: Access Receiving Information (POUPRC) Screen.

**\*\*NOTE:** There are **three** options for accessing the Receiving Information Screen.

#### **Option 1 - Secretary Dashboard**

| BusinessPlus   PowerSchool × + |           | • - • ×        |
|--------------------------------|-----------|----------------|
| ← → C △                        |           | 🖈 🛦 🗄 E        |
| Apps                           |           | E Reading list |
| D BusinessPlus                 |           | 0 Q EC         |
| ≡Menu                          |           | BISD IFAS79    |
| SECRETARY                      |           |                |
| Personal Dashboar              |           |                |
|                                |           | •              |
| Jobs Monitor                   |           | 20∨            |
| PR Approval                    |           | € 0 ∨          |
| BusinessPLUS                   | SECRETARY | 20 v           |
| Admin Forms                    | SECRETART | <i>2</i> 0 ∨   |
| WebLinks                       | Select:   | C 0 v          |
| Finance End-User               |           | C 0 ∨          |
| Purchasing End-User            |           | <i>2</i> 0 ∨   |
| Warehouse                      |           | C 0 v          |
| CDD Reports                    |           | C 0 ∨          |

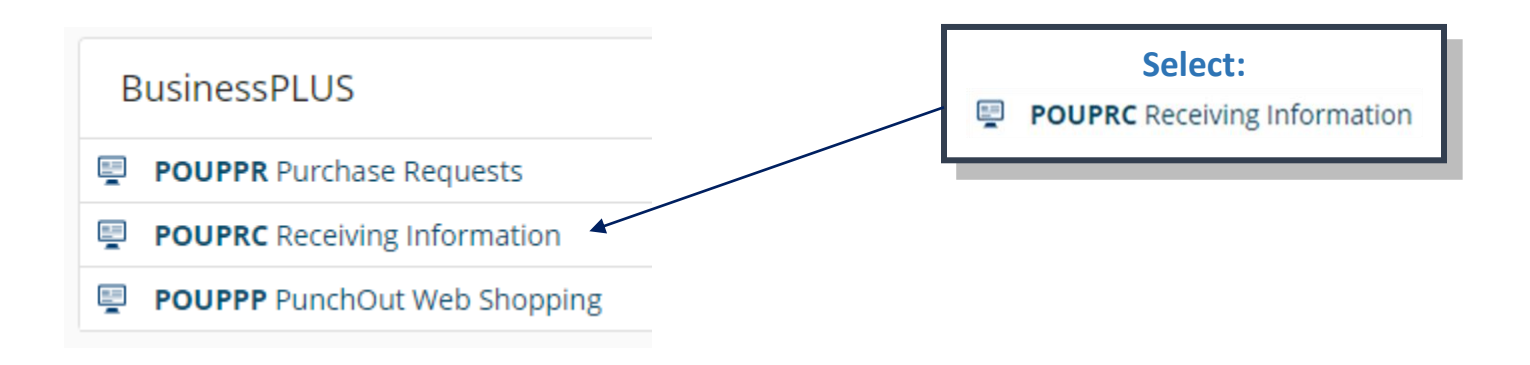

#### Receiving Information (POUPRC) Screen will populate. (To skip examples of Option 2, 3 and 4 proceed to page 7.)

| 💵 BusinessPlus   PowerSchool 🛛 🗙 🔛 | eceiving Information (POUPRC) × + |                                | • - • ×        |
|------------------------------------|-----------------------------------|--------------------------------|----------------|
| ← → C ☆ ♠ bp.bisd.us/screen        | /ui/uiscreens/purchasing/pouprc   |                                | x 🛪 😩 E        |
| Apps                               |                                   |                                | 📰 Reading list |
| BusinessPlus                       | F                                 | Receiving Information (POUPRC) | ୧୦ ୧୦          |
| Menu 🗙                             |                                   |                                |                |
| Q Find Purchase Order              | Purchase Order                    |                                |                |
|                                    | PO Number:*                       | Vendor:                        |                |
|                                    | End Use:                          | Ship To:                       |                |
|                                    | Receiving Information             |                                |                |
|                                    | Date Received.*                   | Freight. Packaging:            |                |
|                                    | Remarks:                          | h                              |                |
|                                    | Purchase Order Items              |                                |                |
|                                    |                                   | No Items Found.                |                |

#### **Option 2 – Personal Dashboard.**

**\*Note:** This is only available if you added the shortcut to <u>YOUR</u> personal dashboard. For instructions on how to create your personal dashboard; please see "Customize Personal Dashboard" manual.

| BusinessPlus |                                             |            |                  |               |          |                              |      | 0           | ۹ 💽         |
|--------------|---------------------------------------------|------------|------------------|---------------|----------|------------------------------|------|-------------|-------------|
| ≡ Menu       | Personal Dashboard                          |            |                  |               |          |                              |      |             | BISD IFAS79 |
|              | Personal Dashboard                          |            |                  |               |          | _                            |      |             | Þ           |
|              |                                             |            |                  |               |          |                              |      |             | /           |
|              | COGNOS                                      |            |                  |               |          |                              |      | 0           | 0 ^         |
|              | <ul> <li>Cognos DashBoard</li> </ul>        |            |                  |               |          |                              |      |             |             |
|              | JOBS                                        |            |                  |               |          |                              |      | 0           | • •         |
|              | Go to Jobs Archive                          |            |                  |               |          |                              |      |             |             |
|              | Desc                                        | Job #      | Status           | Start         |          | End                          | Туре |             | ^           |
|              | Refreshed at Monday, August 9, 2021 4:47:47 |            |                  |               |          |                              |      | Your Jobs   | • • •       |
|              | WORKFLOW APPROVAL                           |            |                  |               |          |                              |      | 0           | 0 ^         |
|              | Go to Workflow Tasklist<br>NO tasks         |            |                  |               |          |                              |      |             |             |
|              | Refreshed at Monday, August 9, 2021 4:47:47 |            |                  |               |          |                              |      | In Office 🔘 |             |
|              | Web Links                                   | <i>C</i> 0 | REPORTS          |               | 2 0 A    | BusinessPLUS                 |      | 0           | 0 ^         |
|              | d BISD Web                                  |            | Go to CDD Arch   | hive          |          | POUPPR Purchase Requests     |      |             |             |
|              | P Employee Online                           |            | CDD Folders      |               | <u>^</u> | POUPPP PunchOut Web Shopping |      |             |             |
|              | of TimeClock Plus                           |            | D Ri-Tech        | Reports       |          | POUPRC Receiving Information |      |             |             |
|              |                                             |            | Development      | rt .          |          |                              |      |             |             |
|              |                                             |            | C Federal Prog   | trams         |          |                              |      |             |             |
|              |                                             |            | C Food Service   | 15            |          |                              |      |             |             |
|              |                                             |            | C Food Service:  | IS HR Reports |          |                              |      |             |             |
|              |                                             |            |                  |               |          |                              |      |             |             |
|              |                                             |            | D HR_PY          |               |          |                              |      |             |             |
|              |                                             |            | C IFAS IQ Report | nts           | -        |                              |      |             |             |

#### Option 3 – Search Icon.

| D BusinessPlus |                    |                                        |
|----------------|--------------------|----------------------------------------|
| ■Menu          |                    | BISD IFAS79                            |
|                | Personal Dashboard |                                        |
|                | 4                  | Click:                                 |
|                | COGNOS             | 2 A V                                  |
| BusinessPlus   |                    |                                        |
| ≡ Menu         |                    | Receiving Information (POUPRC)         |
|                | Personal Dashboard | Total 1 items found                    |
|                |                    | Input: Mask (POUPRC)                   |
|                |                    | Select: Receiving Information (POUPRC) |

#### Option 4 – Menu List.

| D BusinessPlus |                            |                   |      |         |       |     |            | ?              | Q     | EC     |
|----------------|----------------------------|-------------------|------|---------|-------|-----|------------|----------------|-------|--------|
| ≡Menu          |                            |                   |      |         |       |     |            |                | BISD  | IFAS79 |
|                | Personal                   | Dashboard         |      |         |       |     |            |                |       |        |
|                | Personal Dashboa           | rd                |      |         |       |     |            |                |       |        |
|                | <                          | _                 |      |         |       |     |            |                |       | Þ      |
|                |                            |                   |      |         |       |     |            |                | /     | P.     |
|                | COGNOS                     |                   |      |         |       |     |            | 3              | 0 ~   | ,      |
|                | JOBS                       |                   |      |         |       |     |            | 0              | 0 ^   | •      |
|                | Go to Jobs Archive         |                   |      |         |       |     |            |                |       |        |
|                | Desc                       | Job #             |      | Status  | Start | End | Туре       |                |       | ^      |
|                |                            |                   |      |         |       |     |            | No items to di | splay | *      |
|                | Refreshed at Monday, Augus | t 9, 2021 4:47:47 |      |         |       |     |            | Your Jobs      |       | 1      |
|                | WORKFLOW APPF              | ROVAL             |      |         |       |     |            | C              | 0 ^   | •      |
|                | Go to Workflow Taskl       | ist               |      |         |       |     |            |                |       |        |
|                | No tasks                   |                   |      |         |       |     |            |                |       |        |
|                | Refreshed at Monday, Augus | t 9, 2021 4:47:47 |      |         |       |     |            | In Office      |       | )      |
|                | Web Links                  |                   | 20 v | REPORTS | 2 (   | Bus | sinessPLUS | 0              | 0 v   | •      |

### HOW TO RECEIVE A PURCHASE ORDER

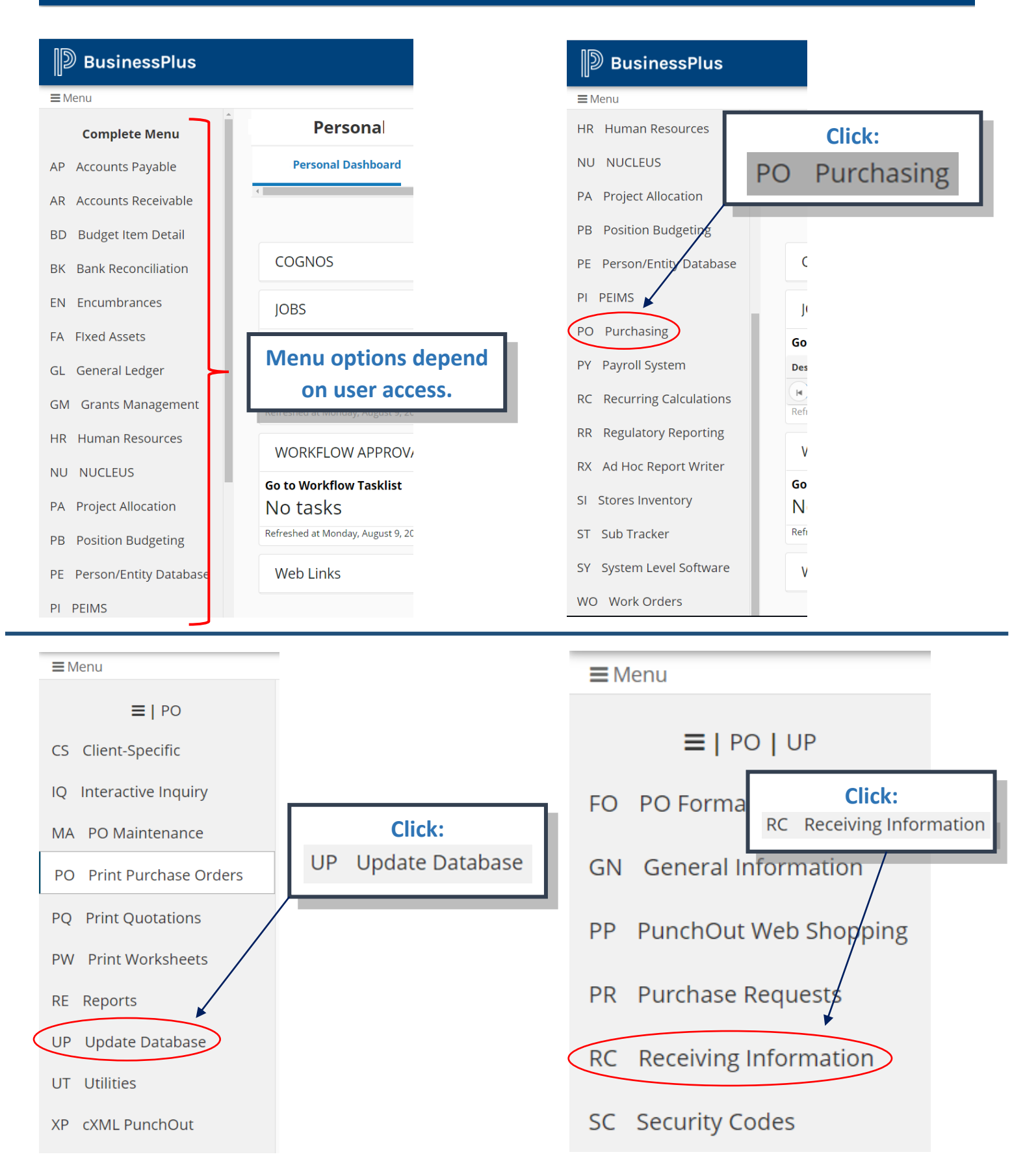

#### Step 2: Input PO#.

|                                                | Receiving Information (POUPRC)      |
|------------------------------------------------|-------------------------------------|
| Purchase Order                                 |                                     |
| PO Number.* P375360                            | Vendor:                             |
| End Use:                                       | Ship To:                            |
| Receiving Information Date Received:* Carrier: | Input: PO number.<br>Hit: Enter Key |
| Remarks:                                       |                                     |
| Purchase Order Items                           |                                     |
|                                                | No Items Found.                     |

#### PO Information will populate.

|                  |                     |                 |                | Receiving Inf     | ormation (P   | OUPRC)          |                 |                      |
|------------------|---------------------|-----------------|----------------|-------------------|---------------|-----------------|-----------------|----------------------|
| Purchase O       | rder                |                 |                |                   |               |                 |                 |                      |
| PO Number:*      | P375360             |                 |                |                   | Vendor:       | OFFICE DEPOT    |                 |                      |
| End Use:         |                     |                 |                |                   | Ship To:      | S915            |                 |                      |
| Receiving Ir     | formation           |                 |                |                   |               |                 |                 |                      |
| Date Received:*  | 08/09/2021          | Carrier:        |                |                   | Freight:      |                 | Packaging:      |                      |
| Remarks:         |                     |                 |                |                   |               |                 |                 | <i>h</i>             |
| Purchase O       | rder Items          |                 |                |                   |               |                 |                 | Collapse All         |
| PO Iter          | m: 0001 Office      | Depot(R) Brar   | nd Composition | Qu                | antity to Rec | eive: 0 Quanti  | ty to Reject: 0 | Amount to Receive: 0 |
| PR #:            | PR449209            | PR Item:        | 0001           | Notes:            |               | Units:          | EA              | Manual               |
| Received To Date | 0                   | Amount To Date: | 0.00           | Quantity Ordered: | 48            | Amount Ordered: | 53.76           | Fully Receive        |
| Serial #:        |                     | Asset ID:       |                | 7                 |               |                 |                 |                      |
| Tag:             |                     | Brand:          |                | Location :        |               |                 |                 |                      |
| Product:         |                     | Ship ID:        |                | Catalog:          | 14111507      | Required Date:  |                 |                      |
| Requested By:    | Belinda G. Zavaleta |                 |                | Warehouse:        |               | •               |                 |                      |
| PO Iter          | n: 0002 Ziploc(     | R) Plastic Dou  | ıble Zipper    | Qu                | antity to Rec | eive: 0 Quanti  | ty to Reject: 0 | Amount to Receive: 0 |
| PR #:            | PR449209            | PR Item:        | 0002           | Notes:            |               | Units:          | ВХ              | Manual               |
| Received To Date | 0                   | Amount To Date: | 0.00           | Quantity Ordered: | 2             | Amount Ordered: | 14.18           | Fully Receive        |
| Serial #:        |                     | Asset ID:       |                | 4                 |               |                 |                 |                      |

**\*\*Note:** There are two methods to receive PO's<u>; if partial order</u> was delivered then use the 1<sup>st</sup> option to receive items.

### **Option 1 – Partial Receive**

|                  |                 |                 |                | Receiving Inf     | ormation (PO    | UPRC)           |              |          |                   |         |   |                     |
|------------------|-----------------|-----------------|----------------|-------------------|-----------------|-----------------|--------------|----------|-------------------|---------|---|---------------------|
| Purchase O       | rder            |                 |                |                   |                 |                 |              |          |                   |         |   |                     |
| PO Number:*      | P375360         |                 |                |                   | Vendor:         | OFFICE DEPOT    |              |          |                   |         |   |                     |
| End Use:         |                 |                 |                |                   | Ship To:        | 5915            |              |          |                   |         |   |                     |
| Receiving Ir     | formation       |                 |                |                   |                 |                 |              |          |                   |         |   |                     |
| Date Received:*  | 08/09/2021      | Carrier:        |                |                   | Freight:        |                 | Packa        | ging:    |                   |         |   |                     |
| Remarks:         |                 |                 |                |                   |                 |                 |              |          |                   | 4       |   |                     |
| Purchase O       | rder Items      |                 |                |                   |                 |                 |              |          | Collag            | ise All |   |                     |
| PO Iter          | n: 0001 Office  | Depot(R) Brai   | nd Composition | Qua               | ntity to Receiv | ve: 48 Quantit  | y to Reject: | 0 Ar     | nount to Receive: | D       |   |                     |
| PR #:            | PR449209        | PR Item:        | 0001           | Notes:            |                 | Units:          | EA           |          | Manual            |         |   |                     |
| Received To Date | 0               | Amount To Date: | 0.00           | Quantity Ordered: | 48              | Amount Ordered: | 53.76        |          | Fully Receive     |         |   |                     |
| Serial #:        |                 | Asset ID:       |                | 4                 |                 |                 |              |          |                   |         |   |                     |
| Tag:             |                 | Brand:          |                | Location :        |                 |                 |              |          |                   |         |   |                     |
| Product:         |                 | Ship ID:        |                | Catalog:          | 14111507        | Required Date:  |              |          |                   |         | Г |                     |
| Requested By:    |                 |                 |                | Warehouse:        |                 | •               |              |          |                   |         |   | Search through list |
| PO Iter          | m: 0002 Ziploc( | R) Plastic Dou  | ıble Zipper    | Qu                | antity to Rece  | ive: 2 Quantit  | y to Reject: | 0 Ar     | nount to Receive: | 0       |   | for item delivered. |
| PR#:             | PR449209        | PR Item:        | 0002           | Notes:            |                 | Units:          | BX           |          | Manual            |         |   |                     |
| Received To Date | 0               | Amount To Date: | 0.00           | Quantity Ordered: | 2               | Amount Ordered: | 14.18        |          | Fully Receive     |         |   |                     |
| Serial #:        |                 | Asset ID:       |                | 4                 |                 |                 |              |          |                   |         |   |                     |
| Tag:             |                 | Brand:          |                | Location :        |                 |                 |              |          |                   |         |   |                     |
| Product:         |                 | Ship ID:        |                | Catalog:          | 14111507        | Required Date:  |              |          |                   |         |   |                     |
| Requested By:    |                 |                 |                | Warehouse:        |                 | •               |              |          |                   |         |   |                     |
|                  | 0000 71 1 /     |                 | 1010-00        | 0                 | 11 A D          |                 |              | <u> </u> |                   |         |   |                     |

| ▼ PO Item         | : 0002 Ziploc(I | R) Plastic Dou  | ble Zipper | Qua               | antity to Receive | : 2 Quantity    | / to Reject: 0 | Amount to Receive: 0 |
|-------------------|-----------------|-----------------|------------|-------------------|-------------------|-----------------|----------------|----------------------|
| PR #:             | PR449209        | PR Item:        | 0002       | Notes:            |                   | Units:          | BX             | Manual               |
| Received To Date: | 0               | Amount To Date: | 0.00       | Quantity Ordered: | 2                 | Amount Ordered: | 14.18          | Fully Receive        |
| Serial #:         |                 | Asset ID:       |            | 4                 |                   |                 |                |                      |
| Tag:              |                 | Brand:          |            | Click:            | Manual            |                 |                |                      |
| Product:          |                 | Ship ID:        |            | Catalog:          | 14111507          | Required Date:  |                |                      |
| Requested By:     |                 |                 |            | Warehouse:        | •                 |                 |                |                      |

# HOW TO RECEIVE A PURCHASE ORDER

Receiving Information Screen for the item being received.

| D BusinessPlus   |                          | Paceivies In       |                     |                     |                      | 0 | Q | EC |
|------------------|--------------------------|--------------------|---------------------|---------------------|----------------------|---|---|----|
| Menu 🗙           | Requested Rec.           | Receiving Informa  | uon - item No: 0002 |                     |                      |   |   |    |
| 🝠 Clear Form     | requisite by             | Quantity Accepted: | Quantity Rejected:  | _                   |                      | - |   |    |
| 🕼 Screen Links   | PO Item: 0002 DIVE IN LI | Amount Accepted.   | Warehouse:          | intity to Reject: 0 | Amount to Receive: 0 |   |   |    |
| C Revert Changes | PR# PR448567 P           | Complete           |                     |                     | fanual               | ī |   |    |
| Save Changes     | Received To Date: 0 A    |                    |                     | ared. 705.00        | Fully Receive        |   |   |    |
| 📥 Receive All    | Serial #                 |                    | Done                |                     |                      |   |   |    |
| 1 Unreceive All  |                          |                    |                     |                     |                      |   |   |    |

| 0241241W/1410=1417    |                    | Input: | Quantity |
|-----------------------|--------------------|--------|----------|
| Receiving Information | on - Item No: 0002 | Click: | Done     |
| Quantity Accepted:    | Quantity Rejected: | . /    |          |
| Complete              | marenouse.         |        |          |
|                       |                    | Done   |          |

| BusinessPlus     |                     | Re                   | eceiving Information (POUPR | C)                                | 0 Q EC               |
|------------------|---------------------|----------------------|-----------------------------|-----------------------------------|----------------------|
| Menu X           | Requested           | :                    | Warehouse:                  | Ŧ                                 |                      |
| 🕑 Screen Links   | PO ID               | Sava Changes         | YPE Quantity to R           | eceive: 1 Quantity to Reject: 0 A | Amount to Receive: 0 |
| ා Revert Changes | PR#:                | save Changes         | Notes:                      | Units:                            | Manual               |
| 🖺 Save Changes   | Received To Date: 0 | Amount To Date: 0.00 | Quantity Ordered: 3         | Amount Ordered 705.00             | Fully Receive        |
| 🛓 Receive All    | Serial #:           | Asset ID:            | +                           |                                   |                      |
| 1 Unreceive All  | Tag                 | Brand                | Location :                  |                                   |                      |

| BusinessPlus     | Receiving Information (POUPRC) |         |                          |                 |  |  |
|------------------|--------------------------------|---------|--------------------------|-----------------|--|--|
| Menu X           | Purchase (                     | Drder   |                          | Record Accepted |  |  |
| C Screen Links   | PO Number:*                    | P374958 | Note: The following      |                 |  |  |
| C Revert Changes | End Use:                       |         | Note: The following      |                 |  |  |
|                  |                                |         | message bar will appear. |                 |  |  |

#### **Option 2 – Receive Full Order**

**\*\*Note:** This method is NOT for Fixed Asset items or partial orders; you will need to use option 1.

| D BusinessPlus   |                  |                  |                 |             | Receiving Inf    | ormation (  | POUPRC)           |                |                      | 0 | ٩ | EC |
|------------------|------------------|------------------|-----------------|-------------|------------------|-------------|-------------------|----------------|----------------------|---|---|----|
| Menu X           | Purchase Order   |                  |                 |             |                  |             |                   |                |                      |   |   |    |
| Clear Form       | PO Number.*      | P375360          |                 |             |                  | Vendor:     | OFFICE DEPOT      |                |                      |   |   |    |
| D Revert Changes | End Use:         |                  |                 |             |                  | Ship To:    | S915              |                |                      |   |   |    |
| Save Changes     | Receiving In     | formation        |                 |             |                  |             |                   |                |                      |   |   |    |
| 🕹 Receive All    | Date Received:*  | 08/09/2021       | Carrier.        |             |                  | Freight     |                   | Packaging:     |                      |   |   |    |
| 1 Unreceive All  |                  |                  |                 |             |                  |             |                   |                |                      |   |   |    |
|                  | Remarks.         |                  |                 |             |                  |             |                   |                | j.                   |   |   |    |
|                  | Purchase O       | rder li          |                 | -           |                  |             |                   |                | Colleges All         |   |   |    |
|                  | Purchase O       | Clic             | ski 🛋           | Rec         | eive A           |             | _                 |                | Compre Au            |   |   |    |
|                  | ▼ PO Iter        | n: 000           |                 |             |                  |             | ceive: 48 Quantit | y to Reject: 0 | Amount to Receive: 0 |   |   |    |
|                  | PR#              | PR449209         | PR Item:        | 0001        | Notes:           |             | Units:            | EA             | Manual               |   |   |    |
|                  | Received To Date | 0                | Amount To Date: | 0.00        | Quantity Ordered | 48          | Amount Ordered.   | 53.76          | Fully Receive        |   |   |    |
|                  | Serial #:        |                  | Asset ID:       |             | •                |             |                   |                |                      |   |   |    |
|                  | Tag              |                  | Brand:          | 0           | Location :       |             |                   |                |                      |   |   |    |
|                  | Product          |                  | Ship ID:        |             | Catalog          | 14111507    | Required Date:    |                |                      |   |   |    |
|                  | Requested By:    |                  |                 |             | Warehouse:       |             | •                 |                |                      |   |   |    |
|                  | ▼ PO Iter        | n: 0002 Ziploc(P | R) Plastic Do   | uble Zipper | Qu               | antity to R | eceive: 2 Quantit | y to Reject: 0 | Amount to Receive: 0 |   |   |    |
|                  | PR.s.            | PR449209         | PR Item:        | 0002        | Notes:           |             | Units:            | BX             | Manual               |   |   |    |
|                  | Received To Date | 0                | Amount To Date: | 0.00        | Quantity Ordered | 2           | Amount Ordered:   | 14.18          | Fully Receive        |   |   |    |
|                  | Serial #         |                  | Asset ID        |             |                  |             |                   |                |                      |   |   |    |

| Receiving minimation (PODPRC)                  | 0 Q                                                                                                    |                                                                         |
|------------------------------------------------|----------------------------------------------------------------------------------------------------|-------------------------------------------------------------------------|
| Save Changes      INSCO DISTRIBUTING      S915 |                                                                                                    |                                                                         |
|                                                |                                                                                                    |                                                                         |
| Carrier. Freight Packaging                     |                                                                                                    |                                                                         |
|                                                |                                                                                                    |                                                                         |
|                                                | Image: Save Changes         Image: Image: Save Changes         Image: Save Changes         Save Changes         Save Changes< | Save Changes      Insco Distributing      Save      reght      Pedaging |

| BusinessPlus     | Receiving Information (POUPRC) |                            |  |  |  |  |  |  |
|------------------|--------------------------------|----------------------------|--|--|--|--|--|--|
| Menu X           | Purchase Order                 | Record Accepted            |  |  |  |  |  |  |
| Screen Links     | PO Number.* P375322            | Vendor: INSCO DISTRIBUTING |  |  |  |  |  |  |
| C Revert Changes | End Use:                       |                            |  |  |  |  |  |  |
| 🖺 Save Changes 🐣 | Receiving Information          | Note: The following        |  |  |  |  |  |  |
| 🛓 Receive All    | Date Received.* 08/09/2021     | message har will annear    |  |  |  |  |  |  |
| 1 Unreceive All  | Demarke                        | message bar win appear.    |  |  |  |  |  |  |

**\*\*Note:** Accounts Payable is now able to submit payment. Partial payments are made for partial orders received; repeat process once additional items are delivered.